## **H**SAFETY REPORTS

Add Inspections from Admin Site

1. Log-in to your Safety Reports Admin page

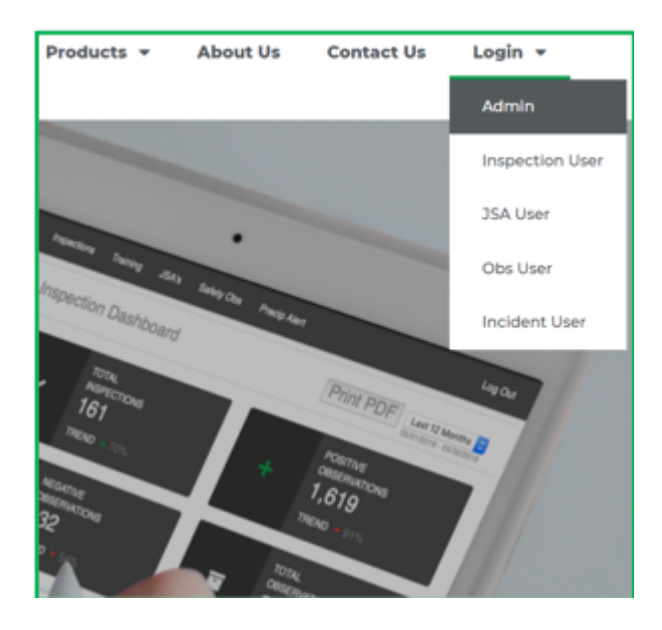

2. Select Inspections along the grey bar at the top of the screen

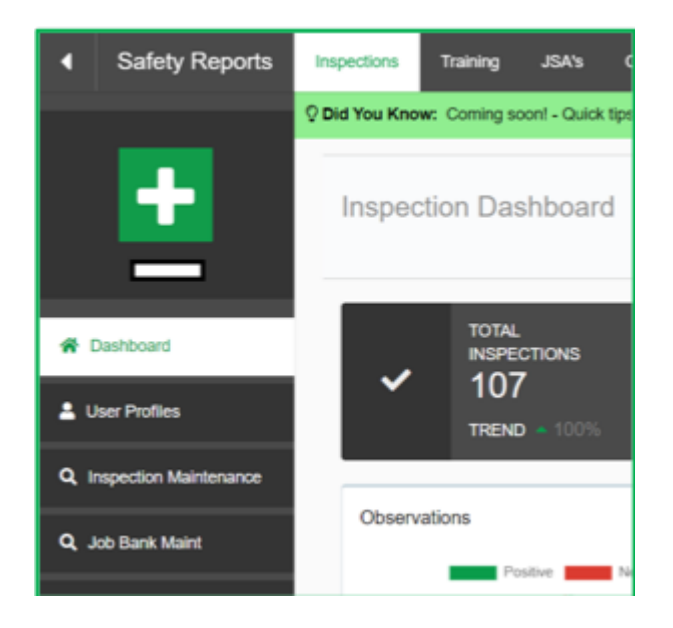

3. At the far left, choose Inspection Maintenance

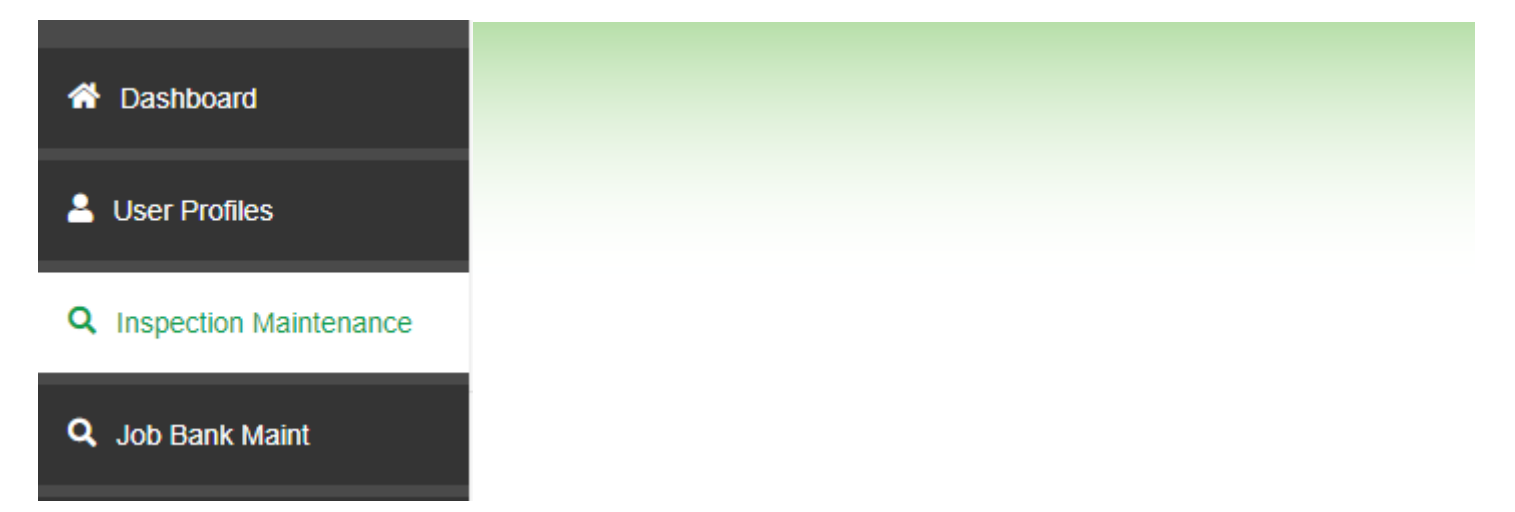

4. In the right-hand corner of the page, select Add new Inspection

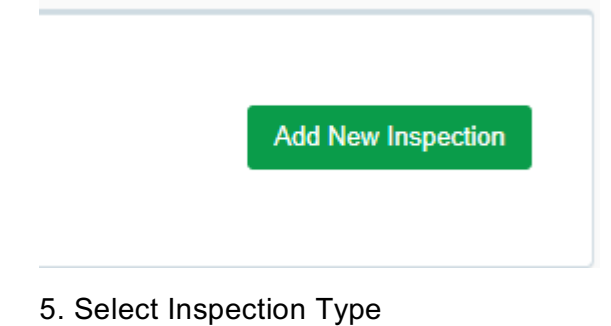

- Add New Inspection
  Inspection Type:
  Select
  Cancel
- 6. Add Inspection information

| anage your Inspections. |              |
|-------------------------|--------------|
| l New Inspection        |              |
| Inspection Type:        |              |
| New Standard            |              |
| *Inspection Name:       |              |
| *Inspection Date:       | *Input Mode: |
| 12/14/2020              | Checkmark    |
|                         |              |

7. When completed, scroll to the bottom of the page and click Add Inspection

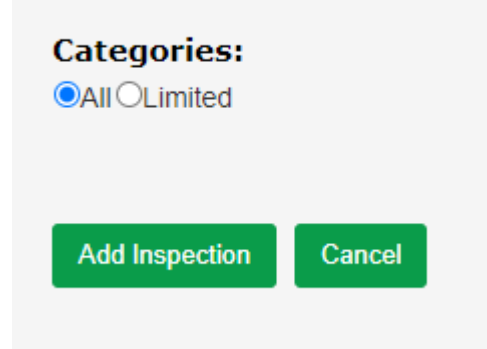